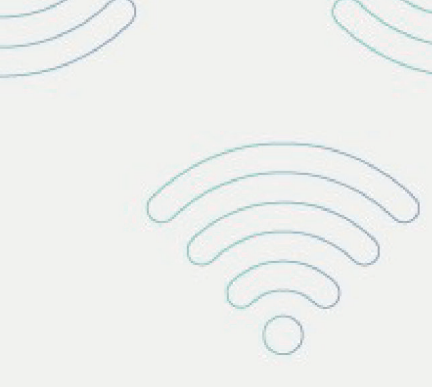

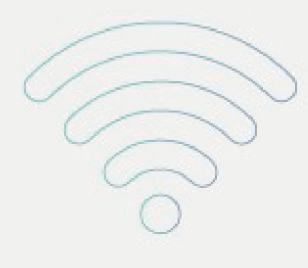

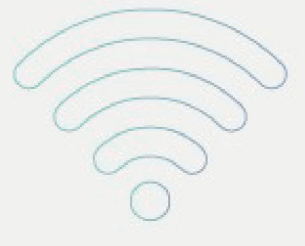

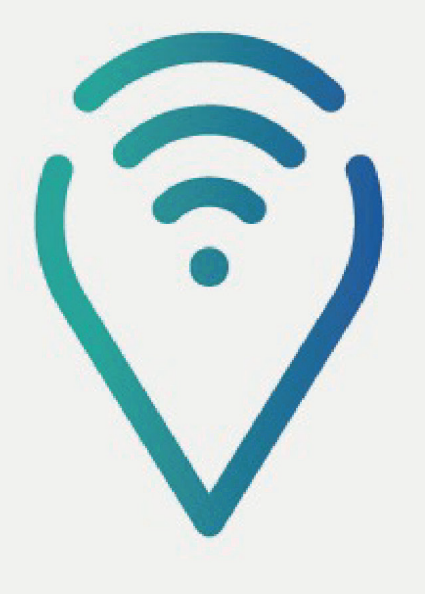

## Ponto de Inclusão Digital

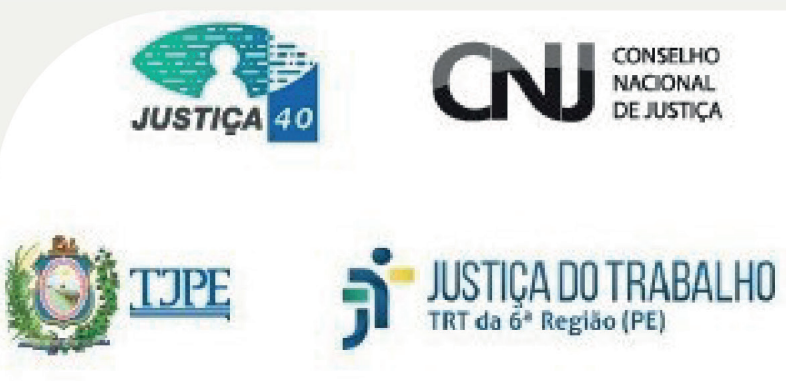

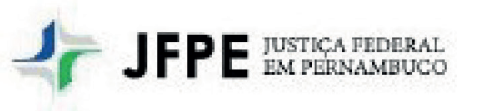

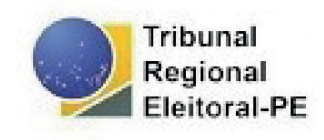

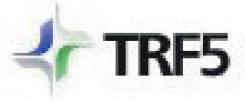

TRIBUNAL REGIONAL FEDERAL DA 5º REGIÃO

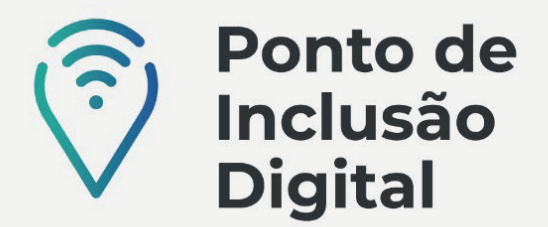

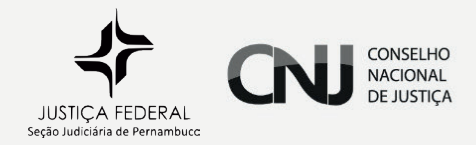

## **CERTIDÃO NEGATIVA**

Certidões negativas são informações a respeito de processos da Justiça Federal, solicitadas geralmente por empregadores e para concurso público.

**Para emitir uma certidão**, clica na aba **"Emitir Certidões",** escolher uma das opções: cível, criminal, distribuição por parte, eleitoral ou Processos Advogado e preencher os dados pessoais solicitados, o código de segurança e clicar em "SOLICITAR CERTIDÃO"

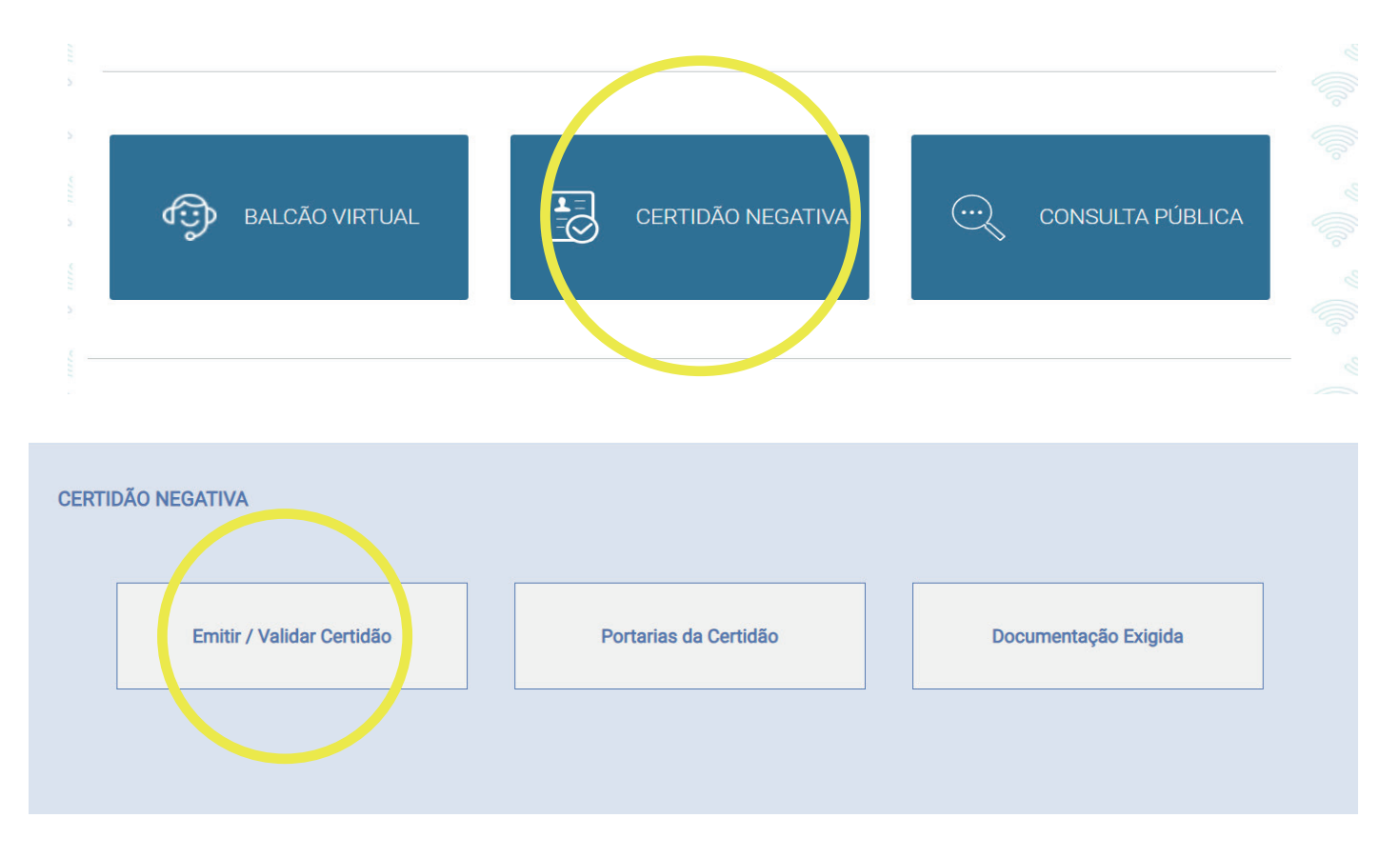

Caso tenha processo em andamento na JFPE (ou em outra justiça escolhida), apresentará uma tela na qual informa que foram encontrados processos e se deseja gerar a certidão. Ao clicar em "Sim", será gerada a certidão com dados processos.

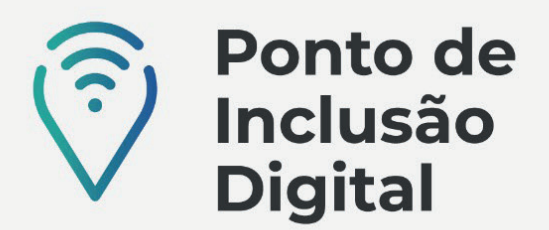

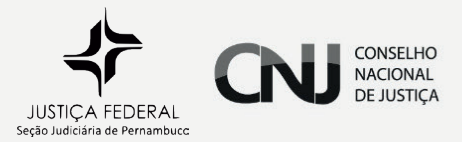

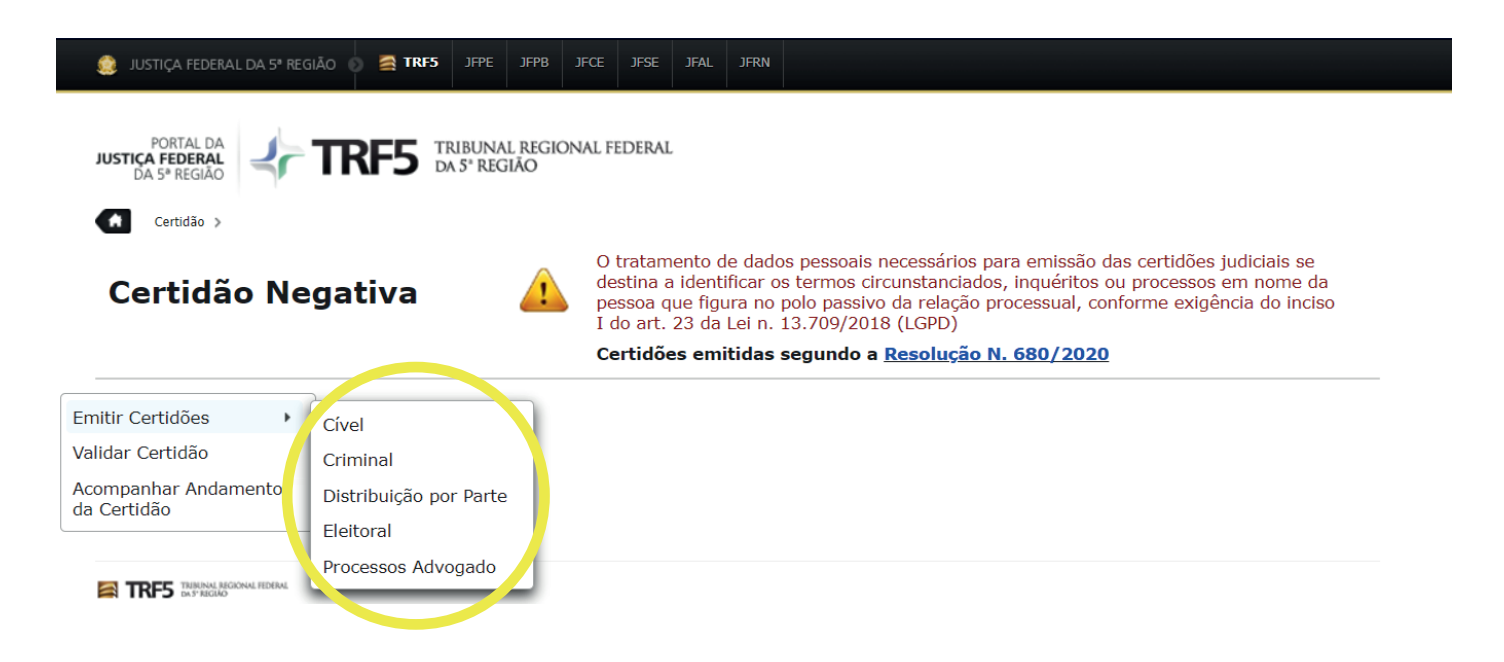

Em seguida apresentará um aviso de que se for identificado algum processo inadequado (ex: homonímia (mesmo nome), devem ser enviados RG e CPF/CNPJ para análise. Devem ser informados telefone e-mail e anexados os documentos.

| Certidão Judicial Cível                                                                                                 |                           |  |  |  |  |
|----------------------------------------------------------------------------------------------------|---------------------------|--|--|--|--|
| O uso indevido das informações obtidas na Certidão poderá acarretar a responsabilização civil, penal ou administrativa. |                           |  |  |  |  |
| * Campos obrigatórios                                                                                                   |                           |  |  |  |  |
| 5REG - Regional = Contempla toda a 5ª Região (TRF5 + JFAL + JFCE + JFPB + JFPE + JFRN + JFSE)                           |                           |  |  |  |  |
| * Órgão                                                                                                    | Selecione ~               |  |  |  |  |
| * CPF/CNPJ                                                                                                    |                           |  |  |  |  |
| * Nome Completo                                                                                                    |                           |  |  |  |  |
| * Data de Nascimento                                                                                                    |                           |  |  |  |  |
| * Digite o Código acima                                                                                                 | Sunhers o                 |  |  |  |  |
|                                                                                                    | Solicitar Certidão Limpar |  |  |  |  |

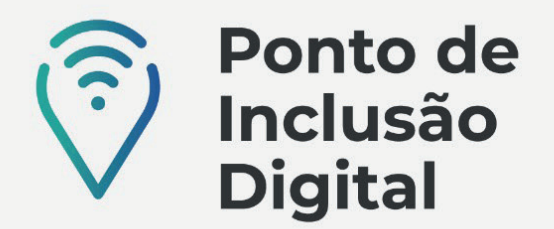

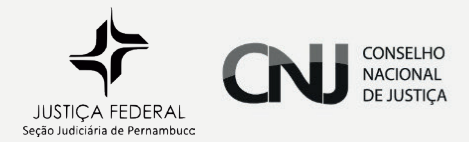

A resposta a solicitação será feita para o e-mail indicado. Pode ainda realizar o acompanhamento do andamento da certidão solicitada na opção própria.

**Para validar uma certidão**, clica na aba **"Validar Certidão"**, preenche o órgão (JFPE-JUSTIÇA FEDERAL DE PERNAMBUCO ou outro que tiver interesse), escolhe o tipo de certidão (Advogado, Cível, Criminal, Distribuição por Parte ou Eleitoral), preenche o número da certidão, o código de validação e clica em **"Verificar Autenticidade".** 

Certidão Negativa

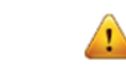

O tratamento de dados pessoais necessários para emissão das certidões judiciais se destina a identificar os termos circunstanciados, inquéritos ou processos em nome da pessoa que figura no polo passivo da relação processual, conforme exigência do inciso I do art. 23 da Lei n. 13.709/2018 (LGPD)

Certidões emitidas segundo a <u>Resolução N. 680/2020</u>

| Emitir Certidões                                        | Validar Certidão                                                                                                    |  |  |  |  |
|---------------------------------------------------------|----------------------------------------------------------------------------------------------------|--|--|--|--|
| Validar Certidão<br>Acompanhar Andamento<br>da Certidão | * Campos obrigatórios<br>OBS: Ao validar os dados informados o sistema efetuará automaticamente o download da certidão encontrada.                                                             |  |  |  |  |
|                                                         | <ul> <li>* Órgão</li> <li>* Tipo da Certidão</li> <li>Advogado O Cível O Criminal O Distribuição por Parte O Eleitoral</li> <li>* Número da Certidão</li> <li>* Código de Validação</li> </ul> |  |  |  |  |
|                                                         | Verificar Autenticidade Cancelar                                                                                                    |  |  |  |  |

**Para acompanhar o andamento de uma certidão**, clica na aba **"Acompanhar andamento de certidão"**, preencher o órgão (JFPE - JUSTIÇA FEDERAL DE PERNAMBUCO ou o que selecionado na solicitação), os dados pessoais solicitados, escolhe o tipo e clica em **"CONSULTAR"**.

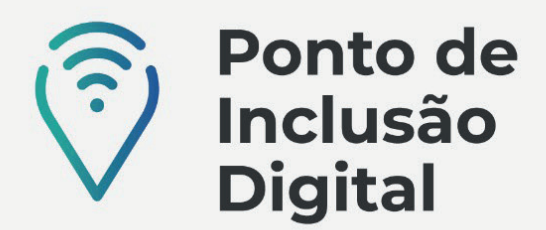

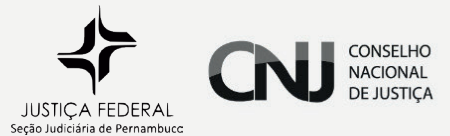

Certidão Negativa

O tratamento de dados pessoais necessários para emissão das certidões judiciais se destina a identificar os termos circunstanciados, inquéritos ou processos em nome da pessoa que figura no polo passivo da relação processual, conforme exigência do inciso I do art. 23 da Lei n. 13.709/2018 (LGPD)

Certidões emitidas segundo a <u>Resolução N. 680/2020</u>

| Emitir Certidões                         | Acompanhamento da Certidão                                      |           |                                |                                |  |  |
|------------------------------------------|-----------------------------------------------------------------|-----------|--------------------------------|--------------------------------|--|--|
| Validar Certidão<br>Acompanhar Andamento | * Campos obrigatórios ** Necessário informar no caso de SEM CPF |           |                                |                                |  |  |
| da Certidão                              | * Órgão:<br>Nome:<br>* CPF/CNPJ<br>** Documento:                | Selecione | ~                              |                                |  |  |
|                                          |                                                                 | Selecione | Número documento               |                                |  |  |
|                                          | ··· Hpo:                                                        | Advogado  | Cível Criminal Distribuição po | or Parte Eleitoral             |  |  |
|                                          |                                                                 |           |                                | Limpar Consultar               |  |  |
|                                          | Enviada para Análi                                              | ilise     | Em Análise                     | Certidão:<br>Analisada/Emitida |  |  |
|                                          |                                                                 |           | Pedir Retificação              | Visualizar                     |  |  |

Ainda é possível **consultar as portarias** referentes à emissão de certidões negativas (Clicar em Certidão Negativa e depois em "Portarias da Certidão") e **verificar a documentação exigida** para a emissão das certidões (clicar em Certidão Negativa e depois em "Documentação Exigida").

| CERTIE         | DÃO NEGATIVA                   |                       |                      |
|----------------|--------------------------------|-----------------------|----------------------|
|                | Emitir / Validar Certidão      | Portarias da Certidão | Documentação Exigida |
|                |                                |                       |                      |
|                |                                |                       |                      |
|                |                                | Portarias da Certidão |                      |
| Porta<br>Porta | aria 368/2004<br>aria 112/2006 |                       |                      |

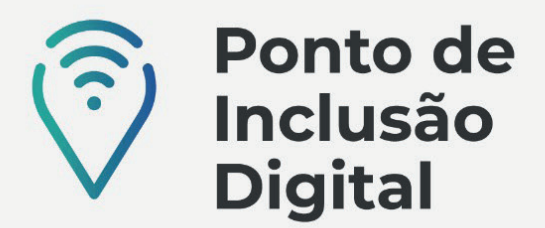

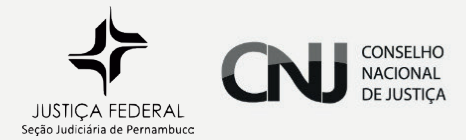

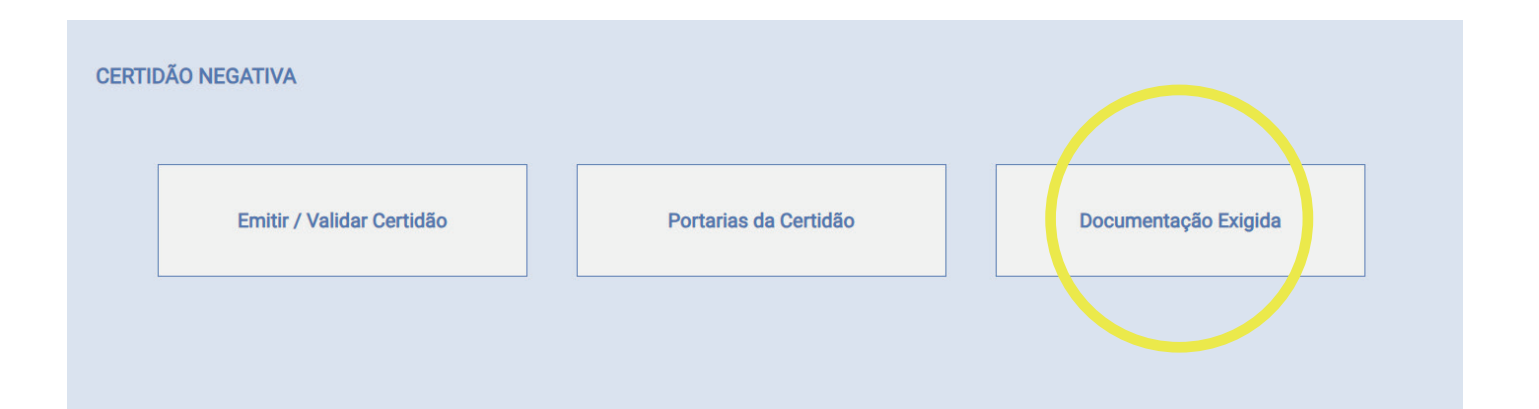

## DOCUMENTAÇÃO EXIGIDA

## Distribuição Processual - Informações de Processo

Documentos necessários: Pessoa Física - nome e CPF ; Pessoa Jurídica - nome e CNPJ

Prazo de entrega - No mesmo dia

Horário - segunda a sexta: das 9 às 18 horas

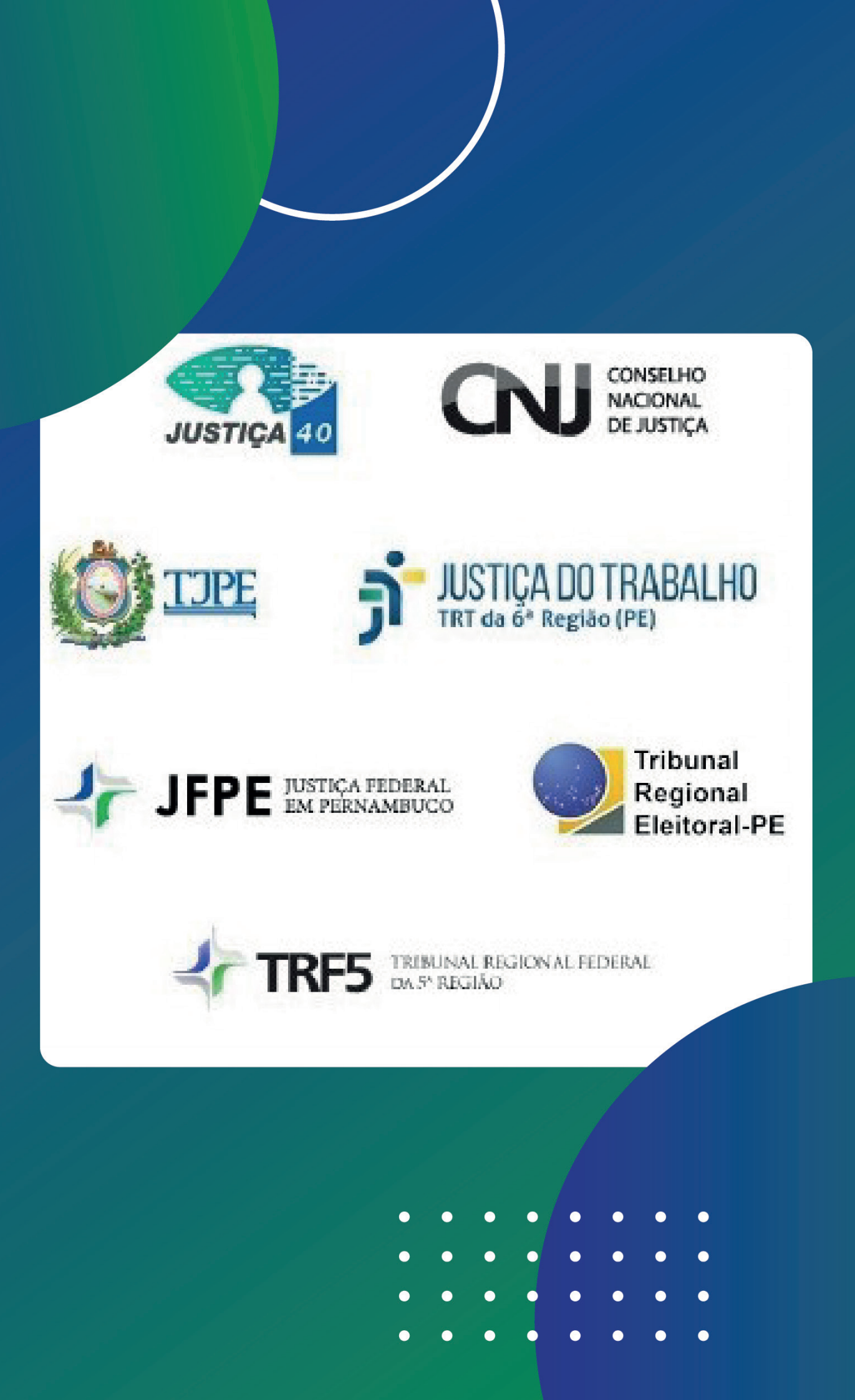